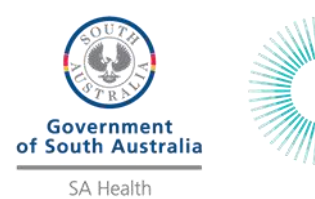

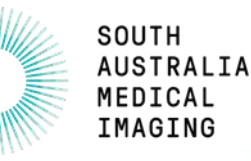

# External Vue Motion Log On - Set up Guide

SA Medical Imaging (SAMI) are pleased to advise an improvement to remote access for viewing of images for clinicians via External Vue Motion. You will now be able to 'Log On' to External Vue Motion in one step.

Access to view images outside of the SA Health network is now via a 'Log On' using your HAD ID, HAD password and a Passcode. The Passcode replaces the SMS code that was previously sent to your mobile/smart device.

To enable access to External Vue Motion, you will need to install a One-Time Passcode (OTP) Application (app) on your mobile/smart device (mobile phone or tablet) that generates the Passcode for you to use.

Access to the External Vue Motion 'Log On' is via the following website: <u>https://samivueextns.sahealth.sa.gov.au</u>

| Supported Browsers                                                            |                |         |                      |               |
|-------------------------------------------------------------------------------|----------------|---------|----------------------|---------------|
| Product                                                                       | MICROSOFT EDGE | FIREFOX | SAFARI 6.X or Higher | GOOGLE CHROME |
| DESKTOP PC WINDOWS 7, 8.1 or 10<br>Vue Motion                                 | •              | •       | •                    | •             |
| APPLE PC OS X TIGER and above<br>Vue Motion                                   |                |         | •                    |               |
| APPLE iPhone 5s* and Up<br>iPad 3* and up ( IOS 9 and above)<br>Vue Motion    |                |         | •                    | •             |
| Samsung S3* and up<br>GALAXY Tab 3* and up (ANDROID 4.4 and up)<br>Vue Motion |                |         |                      | •             |

Note: Microsoft Internet Explorer is not supported

## Part 1: One Time Passcode (OTP) Application (app) installation and setup

<u>Note:</u> If you have previously installed and configured the OTP app on your mobile/smart device for your HAD ID, this step <u>does not need</u> to be performed again. Please go directly to Part 2 – 'Log On' to External Vue Motion.

Note: The OTP app installation and setup only needs to be done once per mobile/smart device.

1. You will need to download and install a compatible OTP app on your mobile/smart device from the Apple store (iOS) or Google play (Android).

Suggested OTP apps: Android: <u>Citrix SSO</u> iOS (iPhone): <u>Citrix SSO</u>

**NB:** These instructions will assume that you install the suggested OTP app for your smart device; however Google Authenticator can be used.

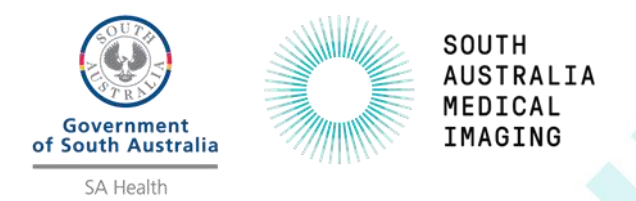

- 2. Once you have installed the OTP app on your mobile/smart device, on your desktop computer or laptop, open your Internet browser and go to the following website: <u>https://sahextaccess.sahealth.sa.gov.au/manageotp</u>
- 3. At the login screen enter your HAD username in the User name field.

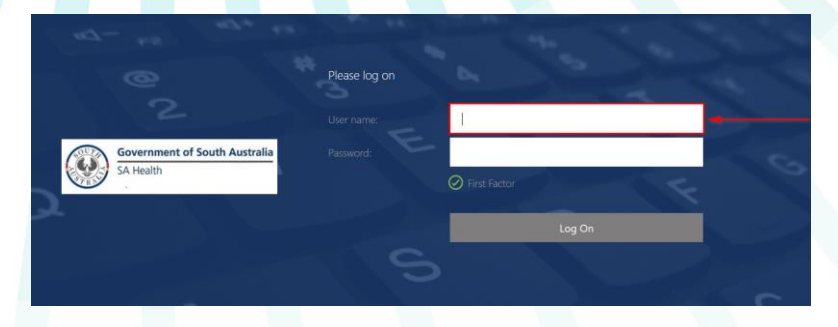

4. Enter your HAD password in the Password field.

|                               | Please log on |              |    |
|-------------------------------|---------------|--------------|----|
|                               |               | jsmith099    |    |
| Government of South Australia |               |              | ]  |
| SA Realth                     |               | First Factor |    |
|                               |               | Log C        | 'n |

5. Click Log On.

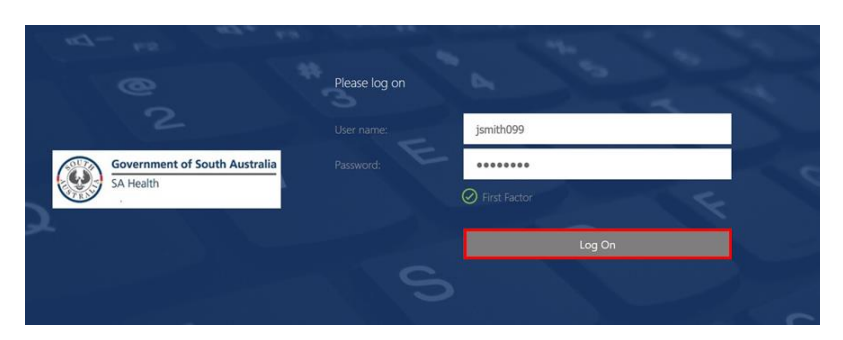

6. Click the '+' symbol to add your mobile/smart device.

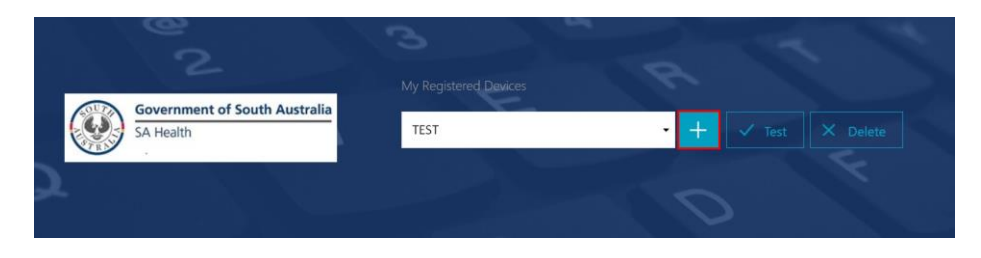

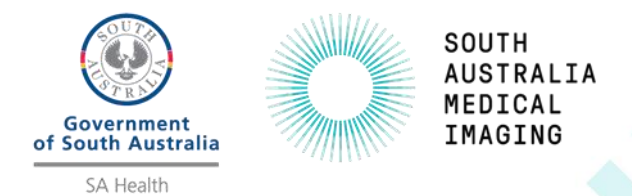

- 7. Enter a name for your mobile/smart device.
  - Note: The name cannot be longer than 10 characters (including spaces).

| e<br>2                        | My Registered Devices | 122               |
|-------------------------------|-----------------------|-------------------|
| Government of South Australia | TEST                  | + V Test X Delete |
| SA Health                     | Testing               | Go                |
| *                             |                       | 0                 |
| Click <b>Go</b> .             |                       |                   |
| My Registered Devices         |                       |                   |
| No registered devices         | → + Add De            | evice             |
| Mobile                        | Go                    |                   |

9. The following window will appear:

8.

NB: Do not close this window or click Done until advised later in this guide

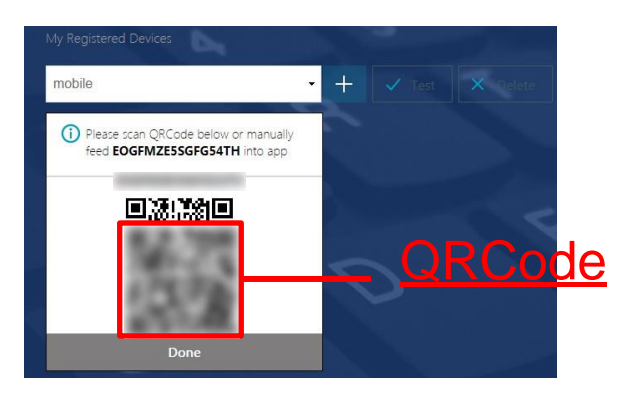

10. On your smart/mobile device, open the Citrix SSO app. The following screen will display:

|                             | Android | iOS (iPhone)                    |
|-----------------------------|---------|---------------------------------|
| ≡ Citrix SSO                |         | =                               |
| CONNECTIONS                 | TOKENS  | Citrix SSO                      |
| VPN                         | (m      | VPN Connections Password Tokens |
| Add a Connection to get sta | rted.   | VPN                             |
|                             |         | Add VPN Configuration           |
|                             |         |                                 |
|                             |         |                                 |

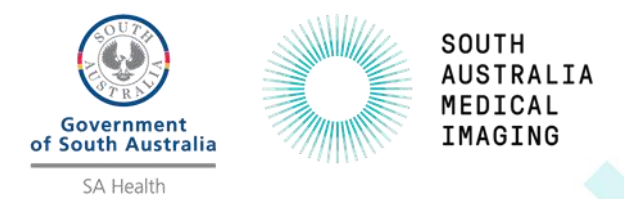

11. On <u>Android</u>, select the **Tokens** option. On <u>iOS</u>, select **Password Tokens**.

| Android            | iOS (iPhone)                    |
|--------------------|---------------------------------|
| ≡ Citrix SSO       | ≡<br>Citrix SSO                 |
| CONNECTIONS TOKENS | VPN Connections Password Tokens |

12. On <u>Android</u>, press the + symbol at the bottom right of the screen. On <u>iOS</u>, select **Add New Token**.

| Android | iOS (iPhone)                                  |
|---------|-----------------------------------------------|
| +       | VPN Connections Password Tokens Add New Token |

13. Choose Scan QR Code.

| Android                        | iOS (iPhone) |
|--------------------------------|--------------|
| Enter Manually<br>Scan QR Code | Scan OR Code |

14. Point the camera on your mobile/smart device towards the QRCode displayed on your desktop computer or laptop.

<u>Note:</u> Scanning of the QRCode is not supported via Safari on MacOS (but using External Vue Motion is supported). You will need to use a different operating system and browser combination to scan the QRCode.

15. On <u>Android</u>, the Citrix SSO app should detect the QRCode and add an entry. On <u>iOS</u>, select **Save** and the entry will be added.

The number on this entry is your Passcode and will <u>change every 30 seconds</u> (as indicated by the count-down timer) and is used to login.

| Android                 | iOS (iPhone)             |
|-------------------------|--------------------------|
| ≡ Citrix SSO            | Back Password Token Save |
| CONNECTIONS TOKENS      | Device Name Mobile       |
| 624364 (20) :<br>Mobile | Secret Key ••••••••••••  |
|                         | 035210 (i                |

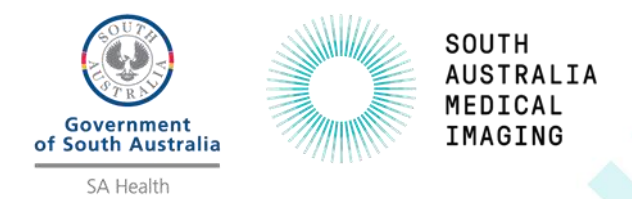

16. On your desktop computer or laptop, click Done.

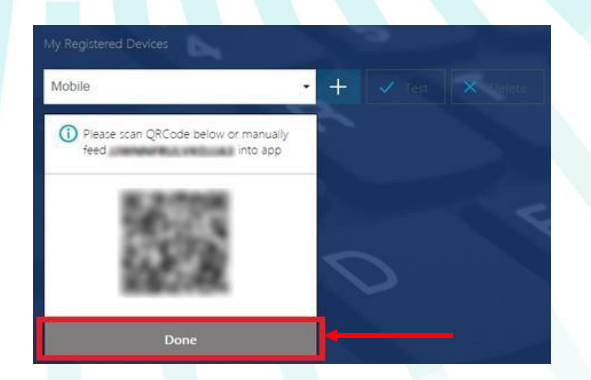

17. Click Test.

|--|--|--|--|--|--|

18. Enter the Passcode (number) currently being displayed in the Citrix SSO app on your mobile/smart device, then click **Go**.

| My Registered Devices |    |      |  |
|-----------------------|----|------|--|
| Mobile                | +  |      |  |
| 606760                | Go | ┣━━━ |  |

19. The test should be successful. If this is unsuccessful, please contact the Digital Health helpdesk on 1300 138 913

| My Registered Devices                 | A | ~  |          |
|---------------------------------------|---|----|----------|
| Mobile                                | • | +  | × Delete |
| 606760                                |   | Go | < <      |
| Successfully verified OTP from Mobile |   |    |          |

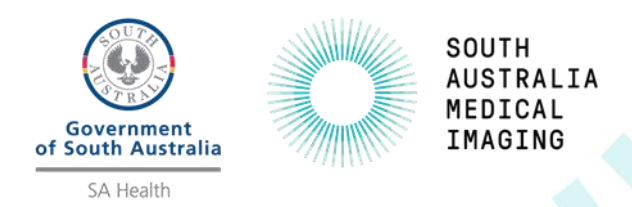

# Part 2: 'Log On' to External Vue Motion

<u>Note:</u> You will need access to your smart/mobile device for the Passcode and a PC or laptop or smart/mobile device to access External Vue Motion.

Once you have set up the Passcode OTP app on your smart/mobile device, you can now 'Log On' to External Vue Motion using the following website:

https://samivueextns.sahealth.sa.gov.au

The following Internet browsers are supported by External Vue Motion:

| Supported Browsers                                                            |                |         |                      |               |
|-------------------------------------------------------------------------------|----------------|---------|----------------------|---------------|
| Product                                                                       | MICROSOFT EDGE | FIREFOX | SAFARI 6.X or Higher | GOOGLE CHROME |
| DESKTOP PC WINDOWS 7, 8.1 or 10<br>Vue Motion                                 | •              | •       | •                    | •             |
| APPLE PC OS X TIGER and above<br>Vue Motion                                   |                |         | •                    |               |
| APPLE iPhone 5s* and Up<br>iPad 3* and up ( IOS 9 and above)<br>Vue Motion    |                |         | •                    | •             |
| Samsung S3* and up<br>GALAXY Tab 3* and up (ANDROID 4.4 and up)<br>Vue Motion |                |         |                      | •             |

Note: Microsoft Internet Explorer is not supported

1. Enter the website <u>https://samivueextns.sahealth.sa.gov.au</u> into your supported Internet browser on your desktop computer or laptop. It is possible to use your mobile/smart device to access External Vue Motion in addition to your mobile/smart device generating your Passcode.

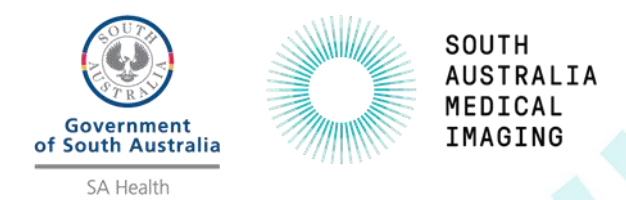

2. Enter your HAD ID in the User name field and your HAD password in the Password field.

| C 🏠 🔒 nsaaa.sahealth.sa.gov.au/logon/LogonPoint | 1//mindex.html                                                                                                    |
|-------------------------------------------------|----------------------------------------------------------------------------------------------------|
|                                                 |                                                                                                    |
|                                                 |                                                                                                    |
|                                                 |                                                                                                    |
|                                                 |                                                                                                    |
|                                                 |                                                                                                    |
|                                                 |                                                                                                    |
|                                                 |                                                                                                    |
|                                                 |                                                                                                    |
|                                                 | This system is restricted to authorised SA Health users and subject to SA Health's                                                                                             |
|                                                 |                                                                                                    |
|                                                 | policiae Individuals attempting unauthorized access will be recorded and prosecuted                                                                                            |
|                                                 | policies. Individuals attempting unauthorised access will be recorded and prosecuted.                                                                                          |
|                                                 | policies. Individuals attempting unauthorised access will be recorded and prosecuted.<br>If unauthorised, terminate access now.                                                |
| Government of South Australia                   | policies. Individuals attempting unauthorised access will be recorded and prosecuted.<br>If unauthorised, terminate access now.                                                |
| Government of South Australia                   | policies. Individuals attempting unauthorised access will be recorded and prosecuted.<br>If unauthorised, terminate access now.<br>User name: tpenna01                         |
| Government of South Australia<br>SA Health      | policies. Individuals attempting unauthorised access will be recorded and prosecuted. If unauthorised, terminate access now. User name:  password:                             |
| Government of South Australia<br>SA Health      | policies. Individuals attempting unauthorised access will be recorded and prosecuted. If unauthorised, terminate access now. User name:  Password:                             |
| Government of South Australia<br>SA Health      | policies. Individuals attempting unauthorised access will be recorded and prosecuted. If unauthorised, terminate access now. User name: tpenna01 Password: Password: Passcode: |
| Government of South Australia<br>SA Health      | policies. Individuals attempting unauthorised access will be recorded and prosecuted. If unauthorised, terminate access now. User name:  tpenna01 Password: Passcode:          |
| Government of South Australia<br>SA Health      | policies. Individuals attempting unauthorised access will be recorded and prosecuted. If unauthorised, terminate access now. User name:  password:  passcode:  Submit          |

3. On your smart/mobile device, open the One Time Passcode (OTP) app (that was installed in Part 1) and enter the Passcode that is visible into the Passcode field on the logon screen, then click the submit button. If the count-down timer is showing less than 5 seconds, it is recommended to wait for a new Passcode.

| NetScaler AAA × +                                                                                 |                                                                                      |
|---------------------------------------------------------------------------------------------------|--------------------------------------------------------------------------------------|
| $\leftrightarrow$ $\rightarrow$ $C$ $\triangle$ $a$ nsaaa.sahealth.sa.gov.au/logon/LogonPoint/tmi | ndex.html                                                                            |
|                                                                                                   |                                                                                      |
|                                                                                                   |                                                                                      |
|                                                                                                   |                                                                                      |
|                                                                                                   |                                                                                      |
|                                                                                                   |                                                                                      |
|                                                                                                   |                                                                                      |
|                                                                                                   | This system is restricted to authorised SA Health users and subject to SA Health's   |
|                                                                                                   | policies. Individuals attempting unauthorised access will be recorded and prosecuted |
|                                                                                                   | parees wanadas aren parg a naananses acces no or recorded and proseded               |
|                                                                                                   | It unauthorised, terminate access now.                                               |
| Government of South Australia                                                                     | User name: tpenna01                                                                  |
| SA Health                                                                                         | Password:                                                                            |
|                                                                                                   |                                                                                      |
|                                                                                                   | Passcode:                                                                            |
|                                                                                                   |                                                                                      |
|                                                                                                   | Submit                                                                               |

4. You will now 'Log On' directly to External Vue Motion

| G Carestream Vue Motion × +                                            |                             |                             |                   |                            |   | -                                 |
|------------------------------------------------------------------------|-----------------------------|-----------------------------|-------------------|----------------------------|---|-----------------------------------|
| $\leftarrow \rightarrow$ C $\triangle$ $\hat{a}$ samivueextns.sahealth | .sa.gov.au/portal/          |                             |                   |                            |   | r 😪                               |
|                                                                        |                             |                             |                   |                            |   | » Othe                            |
| Carestream Search for patient                                          |                             |                             |                   | 16 . 61                    |   | iello Penna, Tony <u>Sign out</u> |
| Free Search   Last Viewed   * DR Dawson                                | 🚖 MG Last 7 Days            | CT Yesterday                |                   |                            |   |                                   |
| Search fo                                                              | or patient: Enter patient n | ame/ID/Accession            |                   |                            | Q | Sea                               |
| 🚖 🔲 Filter by: Date - All   Patient Location                           | - All   Studies with - All  | Status - All   Modality - A | II Ref. Physician |                            |   |                                   |
| Patient Search Results                                                 |                             |                             |                   |                            |   |                                   |
| Patient Name                                                           | Patient ID                  | Date of Birth               | Gender            | Patient's Most Recent Exam |   | Report 1                          |

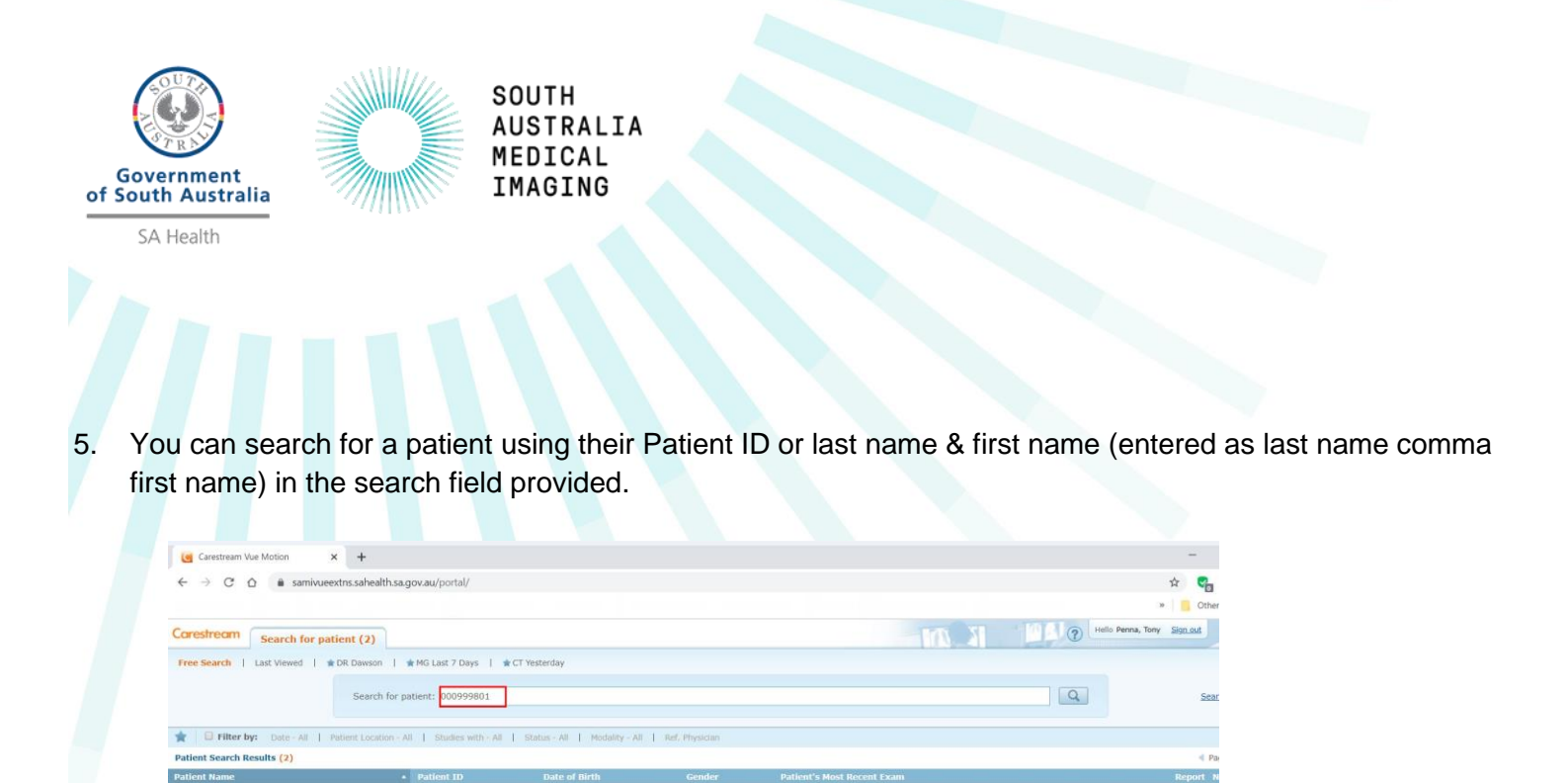

BER | 28-Mar-2018 12:04 PM | DX | 5010557744 | HIP QEH | 29-Apr-2016 3:03 PM | CR | 5007876234 | ANKLE

6. From the search results click on the patient name to display the images.

22-Jun-1943 (74Y 9M) 12-Dec-1934 (81Y 4M)

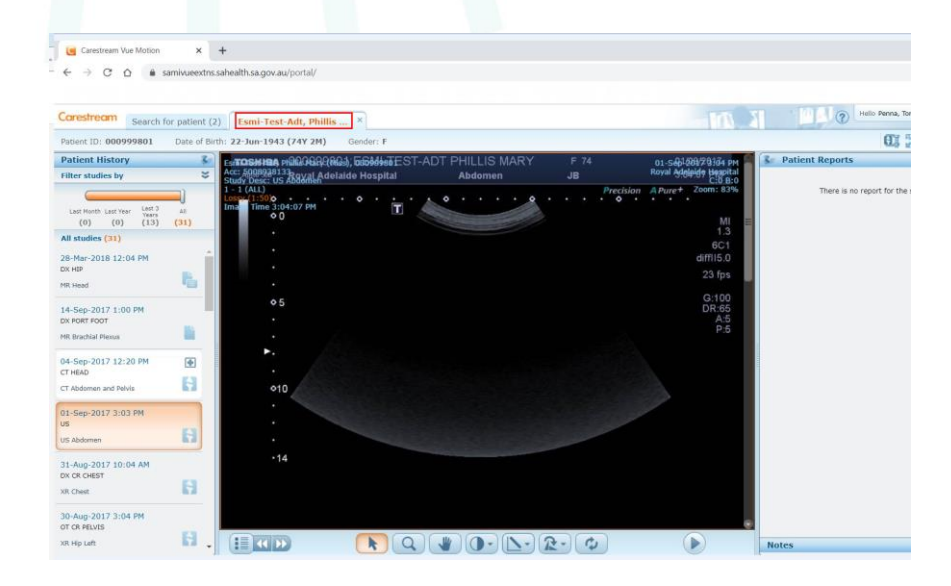

7. You can close the patient's images by clicking the 'X' icon located to the right of the patient name – this will return you to the search screen.

| Carestream        | Search for patient (11) | Esmi-Test-Adt, Phillis 🗙 🥌 Close patient tab by using 'x' icon |
|-------------------|-------------------------|----------------------------------------------------------------|
| Patient ID: 0009  | 99801 Date of Birth: 2  | 2-Jun-1943 (74Y 9M) Gender: F                                  |
| Patient Histor    | y                       | Esmi-Test-Adt, Phillis Mary (Miss), 000999801                  |
| Filter studies by |                         | Study Desc: MR Head                                            |
|                   |                         | Series Desc: XTABLE LATERAL<br>6 - 6 (ALL)                     |

u-Test-Adt, Phillis Mary (Miss)

Test2, Oacis (Sir)

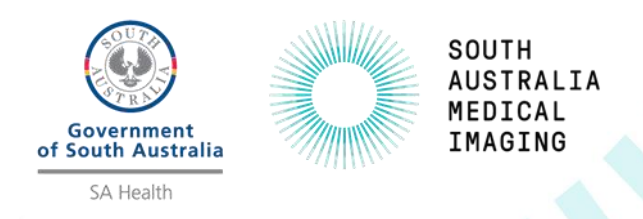

8. To 'Log Off' from External Vue Motion, click the 'Sign out' button located on top right of the application beside your user name.

|                                                                                                    | Hello Penna, Tony | <u>Sign out</u> |
|----------------------------------------------------------------------------------------------------|-------------------|-----------------|
| All second and the second second seco |                   |                 |

9. After clicking 'Sign out' you will be directed to the logoff screen below.

| nsaaa.sahealth.sa.gov.au/vpn/tmio $_{\odot}$ X | +                                                               |
|------------------------------------------------|-----------------------------------------------------------------|
| (←) → ♂ ŵ                                      | 🖸 🚔 https://nsaaa.sahealth.sa.gov.au/vpn/tmlogout.html          |
| 🚳 Getting Started 🛛 🥶 test - Ext Vue N         | Motion                                                          |
|                                                |                                                                 |
|                                                |                                                                 |
|                                                |                                                                 |
|                                                |                                                                 |
|                                                |                                                                 |
|                                                |                                                                 |
|                                                |                                                                 |
|                                                |                                                                 |
|                                                |                                                                 |
|                                                |                                                                 |
|                                                |                                                                 |
|                                                |                                                                 |
|                                                |                                                                 |
|                                                | Please close this browser window to ensure logoff is completed. |
|                                                |                                                                 |
|                                                |                                                                 |
|                                                |                                                                 |

10. If you do not close your internet browser window, you will be able to rapidly 'Log On' to External Vue Motion without having to re-enter your HAD username, HAD password and Passcode for 30 minutes by simply entering the following website into your currently open internet browser: <u>https://samivueextns.sahealth.sa.gov.au</u>

Note: External Vue Motion will automatically 'Log Off' after 30 mins of inactivity.

11. If you close your internet browser or are 'Logged Off' automatically after 30 minutes of inactivity, you will need to 'Log On' to External Vue Motion again by entering the following website into your internet browser: <u>https://samivueextns.sahealth.sa.gov.au</u> and then re-entering your HAD username, HAD password and Passcode as per the previous instructions at the beginning of Part 2.

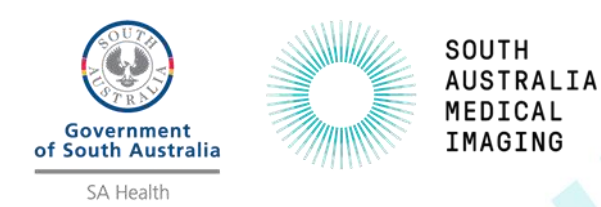

## References

To access the External Vue Motion Quick reference user guide – please see Appendix A.

To access the complete External Vue Motion user guide – please select the Help button (Question Mark icon) when logged onto the application.

| Search for patient                                                                                           |                      |
|----------------------------------------------------------------------------------------------------|----------------------|
| Last Viewed   * DR Dawson   * MG Last 7 Days   * CT Yesterday   * CT Today                                   | Quick reference card |
|                                                                                                    | Online help          |
| Search for patient: Enter patient name/ID/Accession                                                          | Printable help       |
| yy: Date - All   Patient Location - All   Studies with - All   Status - All   Modally - All   Ref. Physician | About                |
|                                                                                                    |                      |

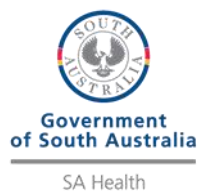

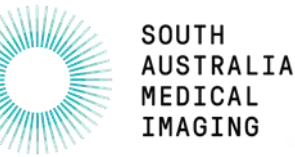

# Appendix A – Vue Motion Quick Reference Guide

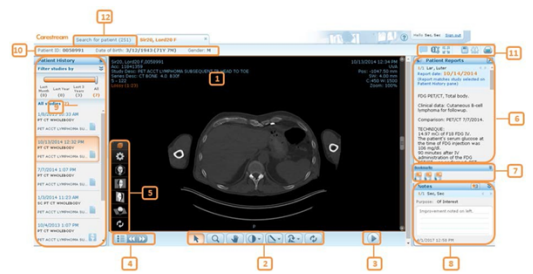

### 1. Patient Exam screen

Contains the following sections:

|   | *                          |    |                                                                   |
|---|----------------------------|----|-------------------------------------------------------------------|
|   |                            |    |                                                                   |
| 1 | Image area                 | 7  | Bookmarks                                                         |
| 2 | Image Manipulation Toolbar | 8  | Notes Pane                                                        |
| 3 | Cine Toolbar               | 9  | Patient History Pane                                              |
| 4 | Series Chooser             | 10 | Patientdemographics                                               |
| 5 | 3D View Tools              | 11 | Additional Functions                                              |
| 6 | Patient Reports Pane       | 12 | Search for Patient tab—Returns<br>you to the Search Results pane. |
|   |                            |    |                                                                   |

### 2. Manipulate Images

tream Vue Motion Quick Reference Guide

Use the toolbar at the bottom of the Patient Exam display to perform the following operations:

|            | Description                                                                                                    |
|------------|----------------------------------------------------------------------------------------------------|
|            | Pointer                                                                                                    |
|            | Zoom                                                                                                    |
|            | Pan                                                                                                    |
|            | <u>Windowing</u><br>Click and drag the mouse up/down to change center, and drag sideways<br>to change window width.<br>Hover over this icon to open the submenu and apply a windowing preset<br>(available for CT and MR only) or to perform inverse windowing. |
|            | Measurements<br>Hover over this icon to delete graphics, hide graphics and annotations,<br>display Non-DICOM image tags, or to draw lines, angles, Cobb angles<br>and oval ROIs.<br>Click and drag the mouse to draw a measurement shape.                       |
| <b>R</b> • | Rotate<br>Hover over this icon to rotate right or left and to flip vertically or<br>horizontally.                                                                                                    |
| ØA-        | <u>Sync</u><br>Perform synchronization in multiple-layout displays. A highlighted icon is<br>an indication that all displayed series are synchronized.                                                                                                    |
| ¢,         | Reset all<br>Resets zoom, pan, rotate, and windowing to initial state.                                                                                                    |

### 3. Scroll

Use the mouse wheel or the scrollbar to scroll through the images. Tablet gestures: Two fingers to pan, one finger to scroll, long press to open drop-down menus.

#### 4. Use Keyboard Shortcuts

Use the following keyboard shortcuts to perform various functions within Vue Motion

|                            |                                                 | #   |                       |
|----------------------------|-------------------------------------------------|-----|-----------------------|
| L                          | Shared Pointer                                  | 4   | Layout 2x2            |
| W                          | Windowing                                       | F1  | 1st Windowing preset  |
| CTRL+X                     | Swivel                                          | F2  | 2nd Windowing preset  |
| Z                          | Zoom                                            | F3  | 3rd Windowing preset  |
| CTRL<br>(while<br>zooming) | Zoom to point                                   | F4  | 4th Windowing preset  |
| Р                          | Pan                                             | F5  | 5th Windowing preset  |
| CTRL+I                     | Pointer                                         | F6  | 6th Windowing preset  |
| CTRL+F                     | Reset                                           | F7  | 7th Windowing preset  |
| ALT+I                      | Inverse                                         | F8  | 8th Windowing preset  |
| SHIFT                      | Toggle between<br>Zoom/Pan and<br>Swivel/Rotate | F9  | 9th Windowing preset  |
| ←<br>(left arrow)          | Previous Group                                  | F10 | 10th Windowing preset |
| →<br>(right arrow)         | Next Group                                      | F11 | 11th Windowing preset |
| 1                          | Layout 1x1                                      | F12 | 12th Windowing preset |
| 2                          | Layout 1x2                                      |     |                       |
|                            |                                                 |     |                       |

## 5. Use Cine Tools

|     | Click once to play, click again to pause. |
|-----|-------------------------------------------|
|     | Move to previous frame                    |
|     | Move to next frame                        |
| +-) | Adjust the frames-per-second rate         |

#### 6. View Images in 3D

You can display series of volumetric images in different 3D rendition type views

Click the **Rendition Options** icon in the **3D Tools** menu to display different rendition types (MPR, coronal, sagittal, and axial) or pre-defined volume rendering (VoIR) protocols.

- Click a hot spot in the illustration or use the Body part selection menu to select a body part.
- Click a pre-defined protocol.
   Use the Parameters and Plane menu to change thickness and spacing, as well as orientation.

After a series is displayed in an MPR view, the **Flip/Rotate** tool in the toolbar changes to **Swivel**. Hover with the mouse over the **Swivel** icon and use the **Swivel** or **Roll** tools to improve viewing.

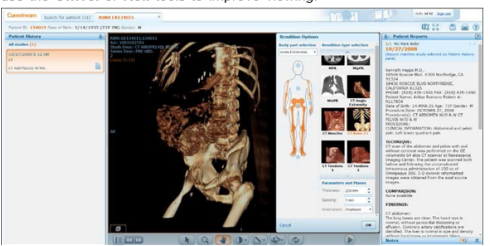

### 7. Use the Series Chooser

Click the Series Chooser icon 💷 to see a list of all series of the displayed exam and the loaded exams.

1. Click the series that you want to display or drag it to the display area.

Note: Dragging a series is not supported on tablets

2. Use the arrow icons is to navigate to the next or previous series

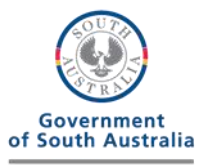

SA Health

## 8. Share Exams with Other Users

### You can share exams with other web users

Depending on the type of permissions you have, either right- click the patient name on the Search Results page and then select **Share Exam**, or click **Share** in the toolbar and then click Share again.

SOUTH AUSTRALIA MEDICAL

IMAGING

Note: The right-click option is not available on tablets.)

Fill in the email address and other sharing options on the Share Exam page The Manage Existing Sharing option lets you undo existing sharing instances

#### 9. View a Patient's Exam History

The left pane of the screen lets you load the prior exams of the selected patient.

To load a prior exam, open the left pane and click the requested exam. The selected exam (both images and report) replaces the exam currently displayed.

The state of each prior exam is represented by the following icons:

#### Only an order is available for the exam. Images are not yet stored in the K archive

Images are available. The exam can be viewed, but a report is not yet available for the exam. H

A report exists for this exa **-**

A sticky note exists for this exam. (Sticky notes are available for Vue Motion users only.) 5

A report and sticky notes are available for this exam. (Sticky notes are available for Vue Motion users only.) ľ.

Additional exam information is available through a tooltip. Hover over the

study area to view this information. Linked exams (different exams performed for the same patient under a single order and with a single report) are marked in the **Patient History** pane with a colored frame.

Note: Tooltips are not available on tablets.

To display a prior exam side-by-side with the current exam, click the + sign that appears when you hover over the top-right corner of the exam box

The report may contain text marked as hyperlinks to bookmarks marked on images. Click on a hyperlink to scroll the images and display the image where the bookmark has been marked.

If more than one report exists for the selected exam, you can navigate to the next report by <u>clicking</u>

Click 🗷 to open the report in a new window. To prevent mismatches between reports and exams, reports opened in a new window close whenever you select a different exam.

#### 14. View Bookmark Information

Vue Motion displays information about bookmarks in the exam. To view a bookmark, either click a hyperlink in the report text, if a hyperlink for that bookmark exists in the text, or click a bookmark icon in the Bookmarks pane.

# 

Each icon in the Bookmarks pane represents a bookmark in the exam marked as the active exam in the Patient History pane.

Hover over a bookmark icon to open the Bookmark Information window, which displays relevant details of the bookmarked measurements. Vertical white stripes in the icon indicate the existence of follow-up bookmarks

Click a bookmark icon to navigate to the bookmarked measurement

Clicking a striped icon opens a Follow-Up Information window next to the Bookmark Information window. Click a follow up row in the window to load the relevant series with a focus on the bookmarked measurement.

#### 15. View Notes

This pane (available in Vue Motion only), located below the Patient Reports pane, displays any sticky notes that have been added to the exam You can view, add, edit, and delete sticky notes, based on your user permissions

#### 16. Customize the Panes

When a pane is unpinned, the pane maximizes when you hover the cursor over its sidebar.

You can also change the pane width by clicking and dragging the external

border of the pane Note: Pinning, dragging, and hovering are not supported on tablets

#### 10. Filter the List of History Studies

If there are many history exams for the patient, you can filter the list of prior exams

To narrow the list of exams to a specified time frame, use the timeline filter. In addition, each time period indicates the number of prior exams within that period (in brackets)

To filter by modality, body part, and/or exam description, click S

### 11. Display Multiple Series Side-by-Side

Use the Series Chooser menu to select a layout, and then click or drag a series (image group) from the Series Chooser to display more than one series simultaneously. Tablet: Dragging is not supported.

#### 12. Synchronize Displayed Series

Synchronize series for comparison. When synchronized series are on the same planar view, every scroll, zoom, or pan action is performed on both series. Synchronized series that are not on the same planar view display dynamic reference lines on one of the series.

Use the **Sync** icon *icon* in the image manipulation bar to synchronize series. Registration (volumetric matching) takes place for displayed series that are of different frames of reference.

Hover over the Sync icon to display the following options:

| ØA        | <u>Sync</u><br>Synchronizes displayed series. A highlighted icon is an indication that all<br>displayed series are synchronized. |
|-----------|----------------------------------------------------------------------------------------------------|
| 0×        | Manual Sync<br>Synchronizes series when there is no sufficient DICOM information for<br>automatic linking.                       |
| 62        | Break Sync<br>Unlink synchronized series.                                                                                        |
| n multi-l | avout displays, reference lines appear on the active image if the                                                                |

displayed images are in perpendicular planes.

#### 13. View Patient Reports

The right pane shows the report of the displayed exam. When you load a different exam from the Patient History pane, the Patient Reports pane updates with the report of the selected exam. If the report serves a number of linked exams, the linked exams are specified at the upper part.

Page 3

#### 17. Search for a Patient

|                                                                                                    |                           |                          | <b></b>    | ្រា                                                                                                    |               |
|----------------------------------------------------------------------------------------------------|---------------------------|--------------------------|------------|----------------------------------------------------------------------------------------------------|---------------|
| φç                                                                                                    |                           |                          | ÷.         | , <del>,</del>                                                                                                    |               |
| Common Calendaria                                                                                                    |                           |                          | _          | - MO 11 18 61 (7)                                                                                                    | in the Island |
| (*************************************                                                                                                    | Tarty I murrant           | -41                      |            |                                                                                                    |               |
|                                                                                                    | A December 1              |                          | _          | 1002                                                                                                    |               |
| ے ب                                                                                                    | and have free to          |                          |            | 1050                                                                                                    |               |
|                                                                                                    |                           |                          |            |                                                                                                    |               |
|                                                                                                    | and posterior of the post |                          | 1. 100000  |                                                                                                    |               |
| (in the second second sec |                           |                          |            | And the second design of the second design of the s |               |
| Constant and a second                                                                                                    | N. STAR                   | Total and the same state | _          | AND DESCRIPTION OF THE OWNER.                                                                                                    |               |
| Course Language Andreas                                                                                                    | NUMBER OF                 | ADD DOM (NOV THE)        |            | ACADEST DOA BY LUB LL SPEED DOMING                                                                                                    |               |
| in the hornor states                                                                                                    | N.04217                   | 12(2/2044 (277 64)       |            | ACCRETED TO BE AN LOT L DUST I BAS                                                                                                    |               |
| On size Million                                                                                                    | Include 17                | 10111010 (000 100)       |            | ACCREDIT THE AND INCOMENTS IN MARKET                                                                                                    |               |
| Co sin findene                                                                                                    | 10.21014                  | 1051051 (05164)          |            | TAXABLE IN STREET AND AND A DESCRIPTION AND                                                                                                    |               |
| On his horses and a                                                                                                    | N.24210                   | 12(3/3/844 (2)) 281      |            | TOTAL ORDER A DESIGN AND A REAL AND A REPORT A DESIGNATION.                                                                                                    |               |
| On ris. Datare                                                                                                    | NUTRES .                  | 2025-1851 (bery 10H)     |            | 6/3/2014 11-22 AM 1 W2 1 BREATT 1 20250792                                                                                                    |               |
| Xa1205, Televina                                                                                                    | 08007941.6                | \$1353 R23 (RUY 1040     |            | 100/2017 5:39 PW I CR   C0PINE   04140540                                                                                                    |               |
| COST Meter                                                                                                    | 001274532                 | 3/10/1856 (807 440)      |            | 1050017504PW108104080525                                                                                                    |               |
| COURSE Land Middle                                                                                                    | 001114137                 | 12/26/1816 (607 691      |            | 109/2017 5/26 PW LCB LCHEST GRUD L 64517720                                                                                                    |               |
| CO285 Jun                                                                                                    | 080614970                 | 3/23/1827 (NEV 2H)       |            | 105/2017 1-34 PM   CR   CH07 0400   04090277                                                                                                    |               |
| XaLKUK, David                                                                                                    | 040754583                 | 5/0/1804 (909 (90)       |            | 1050017539 PH LCL OVEST 04051 04055594                                                                                                    |               |
| Catery Decid                                                                                                    | test.                     | Unknown                  | Not Annual | 7/26/2017 5/24 PM   CR   CHEST   64455801                                                                                                    |               |
| COALS, Minana                                                                                                    | 000753795                 | \$25(1818 (HEY 1H)       |            | 1(05/2017 5:30 PH   CR   ABOOHDN   04059825                                                                                                    |               |
| COSS-Nation                                                                                                    | 061492255                 | 3/28/1872 (40Y 118)      |            | 7/29/2017 5/29 PW   CR   CHEST GRUD   04968601                                                                                                    | 11            |
| Xa1526, Keys 83 5 (2)                                                                                                    | 100667593                 | 15/5/1879 (401 94)       |            | 105/2017 5:39 PH   CK   CHEST   6457404                                                                                                    |               |
| COMIL Many                                                                                                    | 010324075                 | 15/4/1802 (IHV 940)      | 18         | 7(25/2017 5:39 PH   CR   CHEST GROD   CHETRONE                                                                                                    |               |
| Critici, Fandana                                                                                                    |                           | 2/20/1919 (HEV 34)       |            | 1/25/2017 5:39 PH   CR   CHEST SCRUDN   84884534                                                                                                    |               |
| COURSE, Marce                                                                                                    | 140421224                 | 11/14/1990-0Her 8HD      | 16         | 7/25/2017 5/24 PH   CK   CHEST SCHEN   44H65278                                                                                                    |               |
| CORD, Sale Mails                                                                                                    | 100634724                 | 4/9/1804 (807 240        |            | 7/00/2017 5:39 PH   CR   ABOOHDN   0H991943                                                                                                    |               |
| UA2040. Jamas Ji                                                                                                    | 040407097                 | 12/35/1948-0887-640      |            | 7(25/2017 5:39 PH   CR   CHEST GROD   D4954440                                                                                                    |               |
| Cristit, Benty                                                                                                    | 00100079                  | 8/8/1946(2011)40         |            | 7/25/2017 5/24 PM   CR   CHEST GRUE   65085247                                                                                                    |               |
| COST, Ann                                                                                                    | 021414407                 | \$1335804 (URW 10H)      |            | 7/20/2017 5-24 PH   CR   HP   05007817                                                                                                    |               |
| Xa1440, Ravielle                                                                                                    | 100637294                 | 1/20/1949 (68Y 64)       |            | 7(05/2017 5:39 PM   CR   CHEST   ESILLAL2                                                                                                    |               |
| C1292, Ladox B Mddx You 20002                                                                                                    | 040762030                 | 11/17/1916 (Her #H)      | 14         | 7/25/2017 5/39 PH   CK   4800HEN   55012427                                                                                                    |               |
| COST, Lode Mode                                                                                                    | 000454506                 | 12/30/1994 (181 64)      |            | 1(39(2017 5:30 PH   CK   ABOOHDN   STOCISBE                                                                                                    |               |
| CORTS, MAN MARK                                                                                                    | 001308800                 | 8(28)1H0 (52Y10H)        |            | 1(35(2017 5:39 PH   CK   CHEST SCREEN   ESEL7128                                                                                                    |               |
| Second .                                                                                                    | Project-21475407          | 3/263948(2511.540        | Not Known  | 1/25/2017 5/26 PH   PT MR   1200827500780054                                                                                                    |               |

| 1  | Search box              | Search for a patient by name, ID, or accession number.                                                                                                    |
|----|-------------------------|----------------------------------------------------------------------------------------------------|
| 2  | Free Search             | Use this option to perform a new search, and clear the search and filters.                                                                                    |
| 3  | Last Viewed             | Use this option to view the last patients you loaded.                                                                                                    |
| 4  | Saved filters           | List of saved filters. You can click to apply your predefined filters to the search.                                                                          |
| 5  | Help 🕜                  | Opens the online help for Vue Motion.                                                                                                    |
| 6  | Save Filter             | Saves your filter selection to let you use it later as a<br>predefined filter selection. This can also be used as a<br>worklist. Click ×to delete a filter.   |
| 7  | Filter by               | Checkbox that determines whether results are filtered by<br>Filter Options.                                                                                   |
| 8  | Filter Options          | Fields for filtering the search results. Additional fields to those provided by default may be configured.                                                    |
| 9  | Search by<br>field      | Lets you search a specific field: Last name, first name, ID or accession number.                                                                              |
| 10 | Page browse             | Moves forward or back in the search results pages.                                                                                                    |
| 11 | Patient<br>Results list | List of the patients matched to the search criteria that<br>you entered in the Search field. If you defined filters,<br>the list is filtered on those fields. |

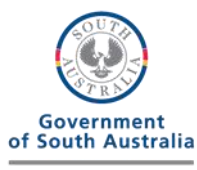

SA Health

## SOUTH AUSTRALIA MEDICAL IMAGING

#### 18. Patient Search Results

Note: By default, the search results display a list of patients, and not a list of exams. To view the complete list of studies of a certain patient, select the patient and view the left pane. An option exists to have the Search page display a list of studies rather than

#### patients alds display in the Search Results page

| ine renething                    | noide display in the obtain resource parts.                                                                                                    |
|----------------------------------|----------------------------------------------------------------------------------------------------|
|                                  | Description/Additional Information                                                                                                    |
| Patient<br>Name                  | Click the name to load the most recent exam of that patient.                                                                                                    |
| Patient ID                       | The issuer of the patient ID is located in the tooltip of the ID field.                                                                                                    |
| Date of Birth                    | The patient age is shown in parentheses.                                                                                                    |
| Gender                           | Displays the gender of the patient.                                                                                                    |
| Patient's<br>Most Recent<br>Exam | Displays the information of the most recent exam of the patient. By<br>default, the exam date, modality, body part, and accession number<br>are displayed. The number of images, referring physician name, and patient<br>location are displayed in the tooltip of the field.                                                                                                    |
|                                  | Note: Additional exams might be available for the patient. To view the complete<br>list of exams for a patient, select the patient and view the left pane.                                                                                                    |
| Report                           | Indicates whether the most recent exam has a report. If available,<br>click the icon to open the report of the most recent exam.<br>Note: Reports or notes that were recently added or updated are indicated by an<br>asterisk (por the second second |
| Nete                             |                                                                                                    |
| Note                             | (Sticky notes are available for Vue Motion users only.)                                                                                                    |
| Key                              | Indicates whether the most recent exam has key images.                                                                                                    |
| Note: The search                 | results name is narrowed on tablets in portrait mode                                                                                                    |

#### 19. Chat

Use the chat feature to send and receive text messages between two or more users, including the ability to share screen displays.

1. Click the Chat icon 📕 at the top right of the screen.

- 2. Click Start new chat.
- Select one or more users from the displayed list. The names of all users in the system appear, with online <u>users</u> highlighted green. To refine the list, enter a string of characters in the **Search** box, and then click Q or press Enter.
- 4. Click Start conversation

- 5. To send a link to an exam, click  $\mathscr{P}$ . The user receives a message with a link to the selected exan
- 6. To share your screen, <u>click</u>. R. Click End Session to end the shared session.

#### 20. View ECG Lead Waveforms

Vue Motion displays a 12-lead ECG view, exam details and interpretation information

| Gent ID: 112284451 Cate of B                     | 10: 8/17/1958 (63  | PY 11M) Co | nder: M |      | <br>  |            | 0    |                                                       | enced View  |
|--------------------------------------------------|--------------------|------------|---------|------|-------|------------|------|-------------------------------------------------------|-------------|
| itient History &:                                |                    |            |         |      |       |            |      | &: ECG Study                                          |             |
| ber studies by 8                                 |                    |            |         |      |       |            |      | 1/2                                                   |             |
|                                                  | -diade             |            | "       |      |       |            |      | 08/10/2014 15:45:32                                   |             |
| Munch Last Team Last 3 All<br>100 (51) (51) (51) |                    |            |         |      |       |            |      | Accession # E2409113<br>Lacation                      | 1617716     |
| studies (6)                                      |                    |            |         |      |       |            |      | Technican                                             |             |
| 00/2014 7:21 PM                                  | با حيات            |            |         |      |       |            |      | Confirmed by Physician<br>Enterpretation values       | Jenald Pilo |
| rgtod Operation Nature (M                        |                    |            |         |      |       |            |      | Cont Comment ( M                                      |             |
| 0/2014 3:45 PH                                   |                    |            |         |      |       |            |      | Vertifiate #3<br>PE.bdaval 344 mm                     |             |
| njag Pasadara 🖬                                  | III                |            |         |      |       |            |      | QRS Duration 26 mm                                    |             |
| 0/2014 10:12 AM                                  |                    |            |         |      |       |            |      | QCQ11 333 / 399 ma<br>P-0: T-Arm 32 29 33<br>Solitop/ |             |
| Pump Contrary Mary .                             |                    |            |         |      |       |            |      | PP Internal 722 mm<br>Redemarked interpretation       |             |
| 10/2054 5:06 PM                                  | 11                 |            |         |      |       |            |      | Abnormal BCG<br>Rormal sinus drythm                   |             |
| ging Providera 🔡                                 |                    |            |         |      |       |            | l-l- | Nonspecific T wave abnormality                        |             |
| 0/2014 2:47 PM<br>Dis Like Helick?               | - 1 black = 0.5 mv |            |         |      |       |            |      |                                                       |             |
| dentery Report Summer.                           | 1 41 10            | 1          | F Q     | N-1- | <br>1 | <b>6</b> ] |      | Notes                                                 | (45)        |

|               | Pointer                                                                                                    |
|---------------|----------------------------------------------------------------------------------------------------|
| Q             | Zoom                                                                                                    |
|               | Measurement<br>Use the Measurement menu to measure differences between two<br>points along the lead waveform, to assess rhythm (caliper), to hide<br>grid, annotations and measurements, and to delete<br>measurements. |
| 3x4+1 *       | Change Format<br>Use the Change Format menu to change the lead display format<br>from the default 3 x 4 + 1 to 3 x 4 + 3, 3 x 4, 6 x 2, or 12 x 1.                                                                      |
| 25 ¥<br>mm/s  | Change Speed<br>Use the Change Speed menu to change the distance per second<br>representation on the X axis from the default 25 mm/s to 12.5, 50,<br>100 or 200 mm/s.                                                   |
| 10<br>mm/mv * | Change Gain.<br>Use the Change Gain menu to change the distance per voltage<br>representation on the Y axis from the default 10 mm/mV to 5, 20,<br>or 50 mm/mV.                                                         |
| (¢)           | Reset all changes to the default display.                                                                                                    |

Page 5

| lcon            | Description                                                                                                    |
|-----------------|----------------------------------------------------------------------------------------------------|
| ,               | Chat<br>Enables you to send and receive text messages.                                                                                                    |
| EI              | Original fidelity for current active image<br>Displays the selected image as lossless.                                                                                                    |
| <b>に</b> お      | Full Screen<br>Enlarges the displayed image area (configurable).                                                                                                    |
|                 | Save Image<br>Saves the displayed image to your local PC.<br>A zip file is created that contains the exam files (DICOMDIR and<br>JPEG files).                                                 |
|                 | Print<br>Enables you to print the displayed report or selected image.                                                                                                    |
|                 | Email<br>Sends an email with a link to the exam.<br>When the email recipient clicks the link, the same patient and exam<br>open in Vue Motion (after login).                                  |
| 622             | <u>Share</u><br>(For users with appropriate options and permissions)<br>Enables you to share exams with other people.                                                                         |
| 🔏 or 🗸          | Approve Reports<br>Enables you to approve reports directly from Vue Motion.                                                                                                    |
| Advanced Viewer | Advanced Viewer<br>(Available only when using MICROSOFT INTERNET EXPLORER<br>Opens the same exam in the CARESTREAM PACS Client to make<br>the full grage of viewing entering environmentable. |

Note: If the PACS Client is not installed on your PC, an installation process runs automatically

Page 6

Measure Time and Voltage Differences

 Click the lead waveform at the starting point of the measurement line, keep the mouse pressed, and drag to the end point. A dotted line is drawn and an annotation appears displaying the second (x axis) and millivolt (y axis) values covered by the line.

Use the Line tool to measure time and elevation (voltage) differences between two points.

#### Assess Rhythm

Use the **Caliper** tool to assess rhythm normality by defining a time segment and comparing the heart activity during the same duration in other locations along the lead waveform.

1. From the Measurement menu 💽, select Caliper 🖄

1. From the Measurement menu 🖎, select Line 📐

- Click the lead waveform at the starting point of the segment to be defined, keep the mouse pressed, and drag to the end point. A caliper appears with an annotation of the duration represented by that
- Click any other location on the lead waveform to move the caliper and compare the rhythm in that duration.